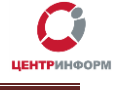

Настройка ТСД

# (терминал сбора данных)

# РУКОВОДСТВО ПОЛЬЗОВАТЕЛЯ

Московский филиал ФГУП «ЦентрИнформ»

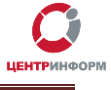

### Оглавление

| 1. | Введение                                                      | 3  |
|----|---------------------------------------------------------------|----|
| 2. | Подготовка к началу работ                                     | 3  |
| 3. | Настройка временных параметров устройства                     | 3  |
| 4. | Настройка параметров сканера                                  | 5  |
| 5. | Настройка сети Интернет через GPRS                            | 7  |
| 6. | Настройка сети Интернет через Wi-Fi                           | 13 |
| 7. | Установка программного обеспечения «Мобильная проверка марок» | 17 |

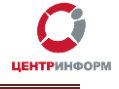

### 1. Введение

Данное руководство пользователя описывает порядок настройки Терминала Сбора Данных (**ТСД**) и установки программного обеспечения по проверке легальности оборота Алкогольной Продукции (**АП**)– «**Мобильная проверка марок**».

Терминал сбора данных представляет собой мобильное устройство, оснащённое сенсорным экраном, сканером для считывания штрих кодов, операционной системой Windows Mobile, встроенным GPRS и Wi-Fi модулем.

Данное руководство написано на примере Терминала Сбора Данных Motorola MC65. (*Рекомендовано к использованию*).

#### 2. Подготовка к началу работ

- Достаньте устройство из упаковки.
- Вставьте СИМ-карту любого оператора сотовой связи Вашего региона. Удостоверьтесь у оператора связи, что в используемом тарифном плане активирована услуга передачи данных через GPRS канал и имеется достаточный баланс для её использования.
- Соберите устройство согласно инструкции по эксплуатации.
- Включите устройство.
- В случае низкого заряда аккумулятора, подключите ТСД к зарядному устройству до полной зарядки.
- Включите ТСД и дождитесь загрузки операционной системы.

Используйте стилус для более точной работы с экраном устройства.

#### 3. Настройка временных параметров устройства

Настройка часового пояса, даты и времени - является обязательной для корректной работы программного обеспечения «**Мобильная проверок марок**».

Для настройки параметров необходимо нажать на изображение часов на экране устройства:

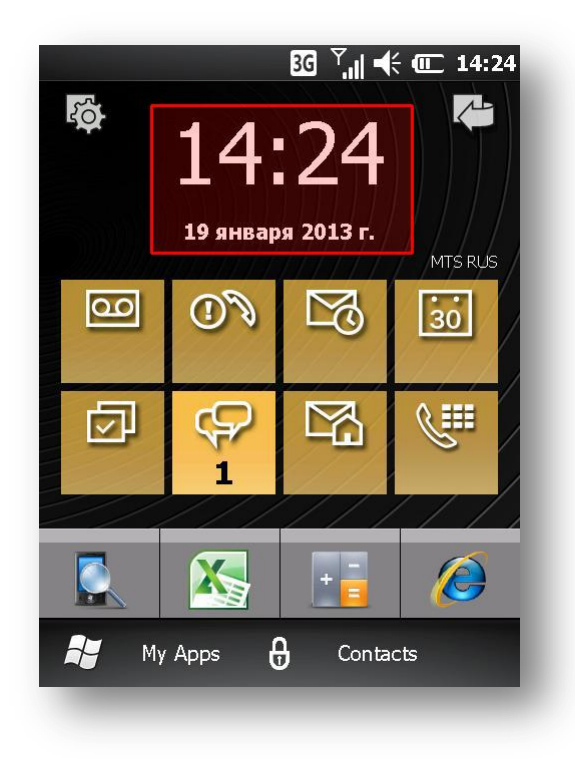

Далее, используя кнопки управления, установите часовой пояс, дату, время и нажмите «**ОК**»:

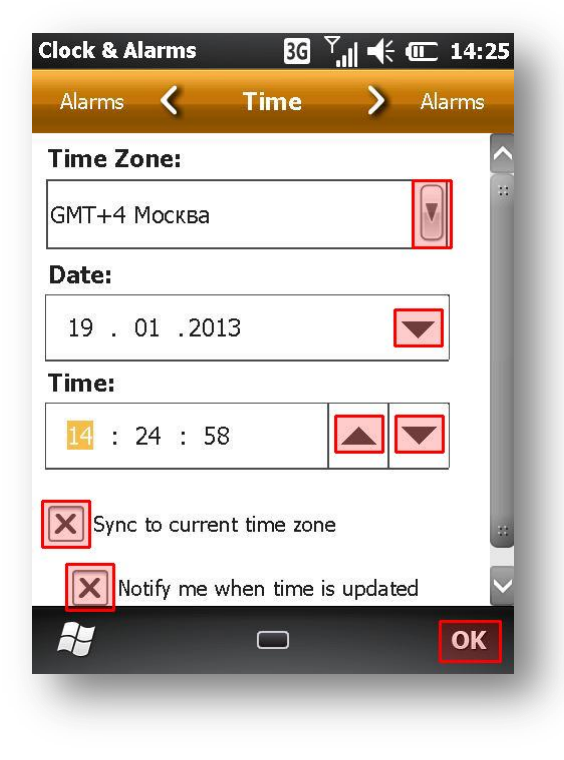

- Выбор часового пояса.
- Установка даты.
- Установка времени.

 Флаги автоматической синхронизации времени и уведомлений об изменении. Рекомендовано к установке!

• Кнопка «**ОК**».

В окне запроса на сохранение временных параметров, подтвердите нажатием на кнопку «Да» («Yes»). Временные параметры установлены.

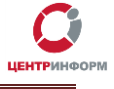

## 4. Настройка параметров сканера

Данная настройка является обязательной для корректной работы программного обеспечения «Мобильная проверка марок».

Нажмите кнопку «Пуск» на экране устройства:

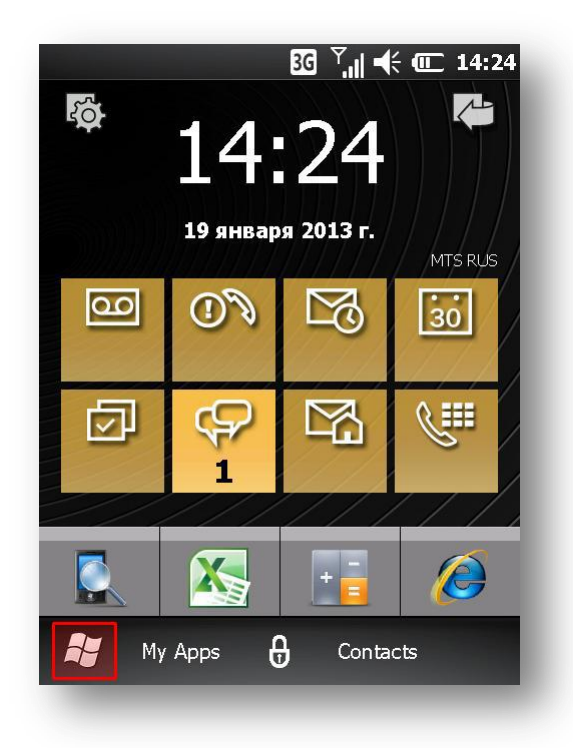

Используя прокрутку экрана, найдите и нажмите на иконку «Settings» и далее «System»:

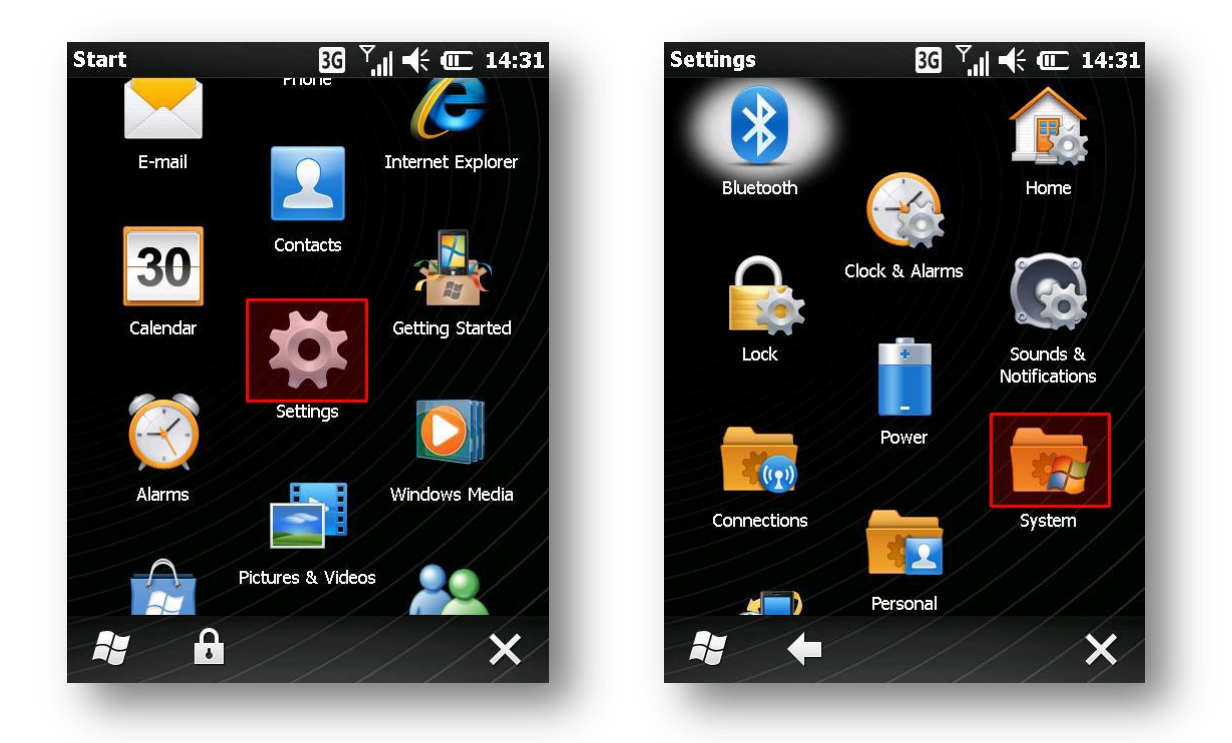

Запустите ПО «DataWedge» нажатием на соответствующую иконку:

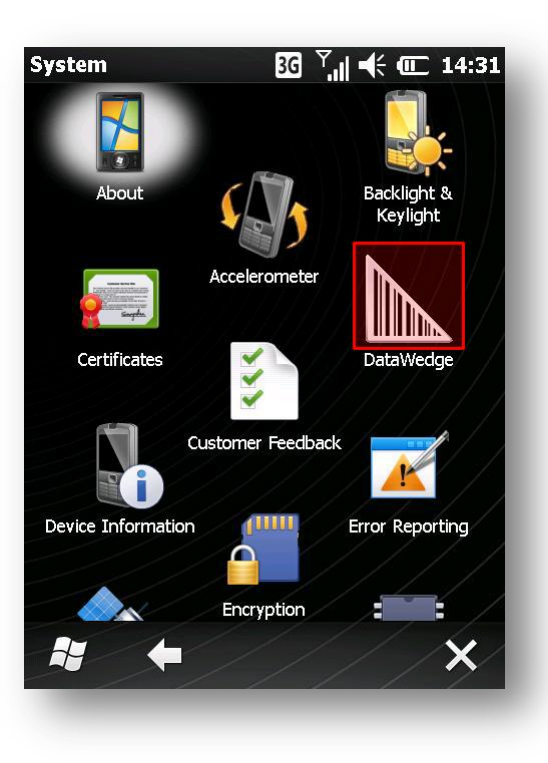

Далее нажатием на строку «остановка/запуск процесса», переведите состояние в статус «Stopped» и нажмите «OK»:

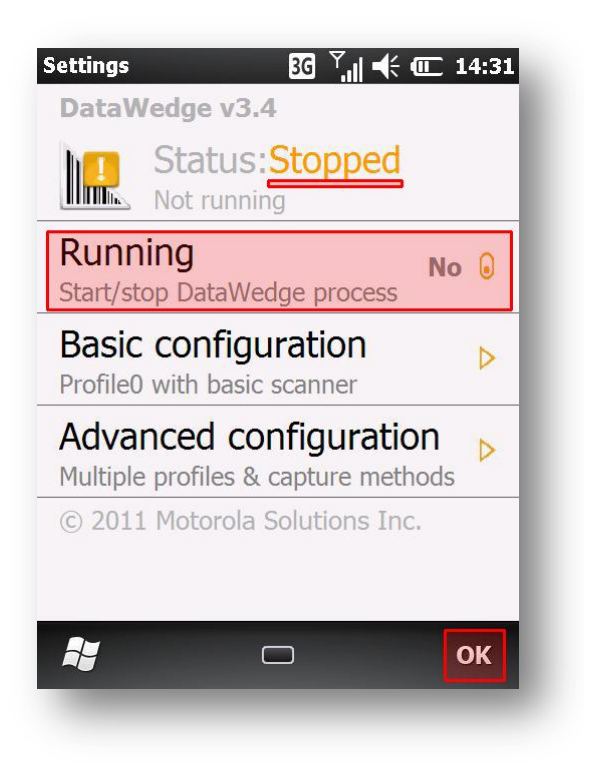

- Индикатор статуса.
- Остановка/запуск процесса.

Кнопка «**ОК**».

Параметры сканера настроены.

ВНИМАНИЕ! Данный параметр может быть критичным для работы сканера в <u>других</u> программах! При возникновении проблем, верните параметр в исходное состояние.

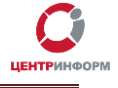

## 5. Настройка сети Интернет через GPRS

Для настройки сети, необходимо уточнить у оператора сотовой связи следующие параметры:

- Точка доступа (Access point) название точки доступа, через которую пользователь может иметь доступ к запрошенному типу услуги. Уникально для каждого сотового оператора.
- Имя пользователя (User name) необходимый атрибут для авторизации в сети. Уникально для каждого сотового оператора.
- Пароль (Password) необходимый атрибут для авторизации в сети. Уникально для каждого сотового оператора.

Для настройки доступа к сети Internet через мобильную сеть **GPRS** необходимо нажать в любом месте верхней панели на экране устройства:

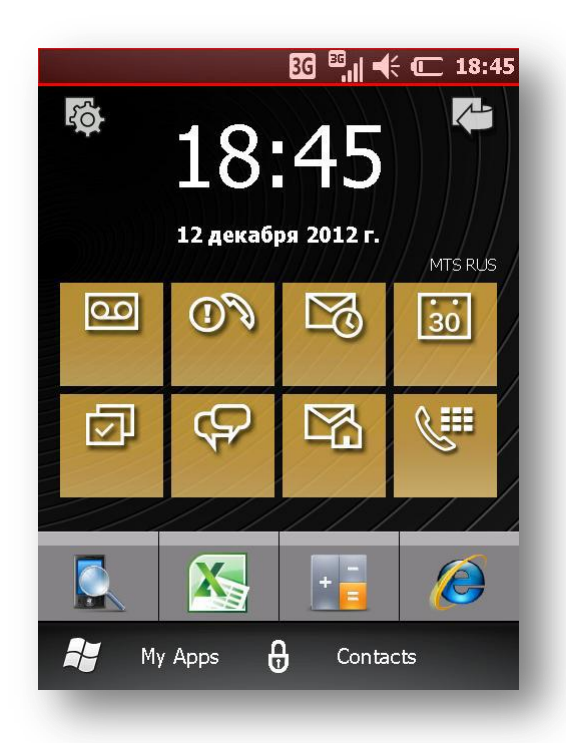

В появившемся окне нажмите на вкладку «Settings»:

| Running Programs | 년 <sup>Ÿ</sup> 내 丰 (C 13:09 | <b>Running Programs</b> | ፪ <sup>Ÿ</sup> .∥ <b>€ </b> 13:10 |
|------------------|-----------------------------|-------------------------|-----------------------------------|
|                  | •                           | <b>A B</b>              | D1 🔅 🔹                            |
|                  |                             |                         |                                   |
|                  |                             |                         |                                   |
|                  |                             |                         |                                   |
|                  |                             |                         |                                   |
|                  |                             |                         |                                   |
|                  |                             |                         |                                   |
|                  |                             |                         |                                   |
| Close All        | Task Managor                | Close All               | Task Manager                      |
| Close All        | rask Mallager OK            | Close All               | rask Mallagel OK                  |
|                  |                             |                         |                                   |

В открывшемся меню выберите «Connections» и далее в списке устройств «Connections»:

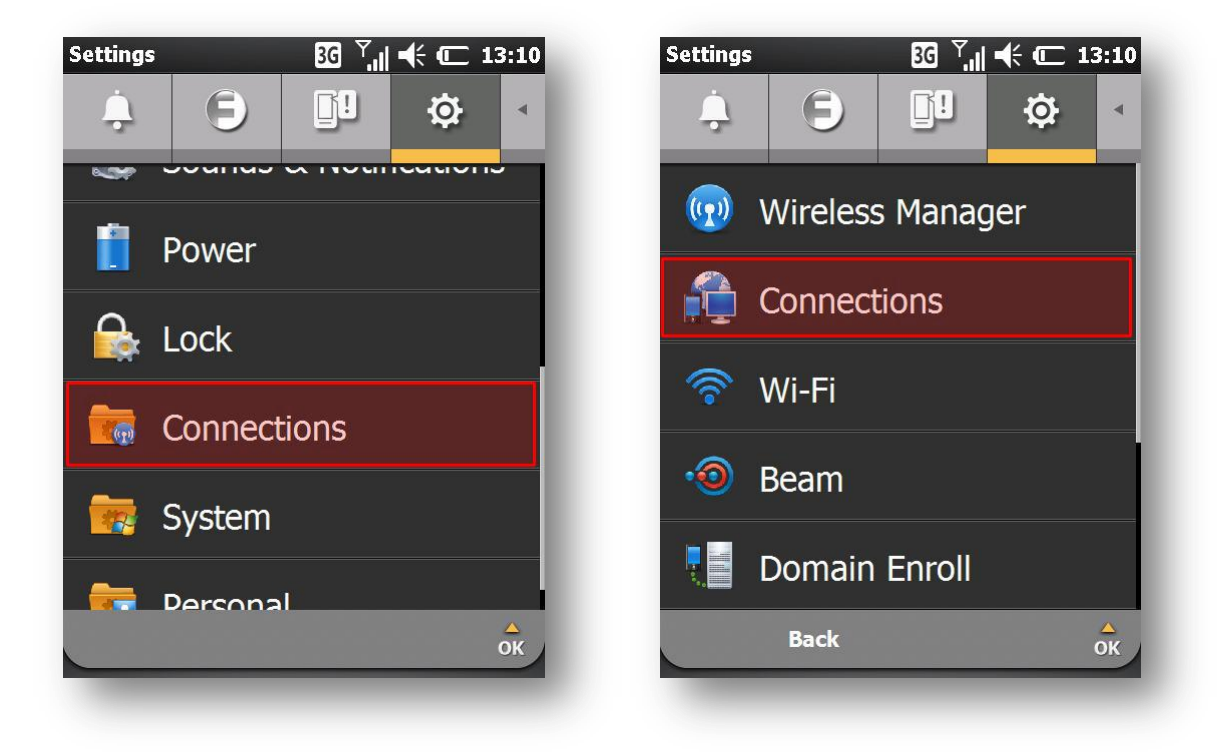

Для создания нового подключения в появившемся окне нажмите на ссылку «Add a new modem connection»:

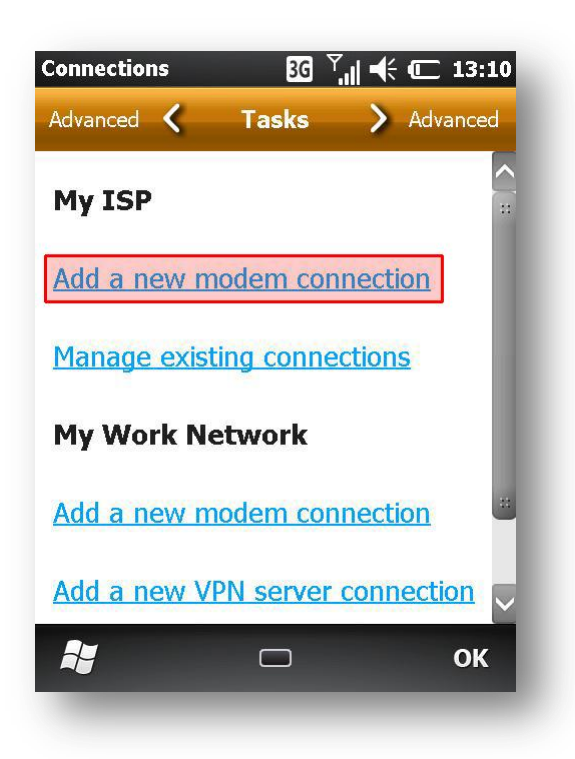

Далее в форме необходимо указать имя нового подключения, выбирать модем «**Cellular Line** (GPRS)» и нажать «Next»:

| Connections             | 3G Ÿ"∥ 🗲 🗰 13:11 |
|-------------------------|------------------|
| Make New Connectio      | n                |
| Enter a name for the co | onnection:       |
| My Connection 1         |                  |
| Select a modem:         |                  |
| Cellular Line (GPRS)    |                  |
| L                       |                  |
|                         |                  |
|                         |                  |
|                         |                  |
|                         |                  |
| Cancel                  | D Next           |
|                         |                  |
|                         |                  |

- Имя подключения. Допустимы любые символы. Рекомендуем называть именем оператора сети.
- Выбор модема. Используя выпадающее меню, выберите «Cellular Line (GPRS)».

Кнопка «Next».

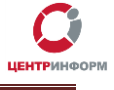

В следующей форме необходимо ввести название точки доступа оператора (Access point) и нажать кнопку «Next»:

| Connecti | ons        | 3G       | ` <b>`,,  ∙</b> € ( | <b>[] 13:11</b> |
|----------|------------|----------|---------------------|-----------------|
| My Con   | nection 1  |          |                     |                 |
| Access p | oint name: |          |                     |                 |
| 8        |            |          |                     |                 |
|          |            |          |                     |                 |
|          |            |          |                     |                 |
|          |            |          |                     |                 |
| 1 2      | 3 4        | 5 6      | 7 8                 | 9 0             |
| q w      | er         | ty       | ui                  | o p             |
| / \\     | @ #        | []]      | i k                 | <>              |
|          |            |          |                     | * %             |
| zx       | c v        | b`n'     | m ,                 |                 |
| Fn 🗘     | 123 :=     |          | Tab Ctrl            | ┙←              |
|          |            |          |                     |                 |
|          | Back       | $(\Box)$ | Next                |                 |
|          |            |          |                     |                 |

- Название точки доступа.
  Внимание! Данный параметр уникален для каждого оператора сети. Для получения информации обратитесь в службу поддержки Вашего оператора связи.
- Кнопка «Next».

На следующем шаге требуется ввести **Имя пользователя** (User name), **Пароль** (Password) к точке доступа и нажать кнопку «Finish»:

| Connections     | EG Ÿ,,   ◀ Œ 13:11         |
|-----------------|----------------------------|
| My Connection 1 |                            |
| User name:      |                            |
| Password:       |                            |
| Domain:*        |                            |
| <b>q w e r</b>  | 5 6 7 8 9 0<br>t y u i o p |
| a s d f         | <b>g h j k k k k k</b>     |
| = + - v         | <b>b n m ? * * *</b>       |
| Fn 123 ☷        | Tab Ctrl 🗲 🗲               |
| Back            | Finish                     |

- Имя пользователя.
- Пароль.

Внимание! Данные параметры уникальны для каждого оператора сети. Для получения информации обратитесь в службу поддержки Вашего оператора связи.

Кнопка «Finish».

Новое подключение создано. Для работы ТСД с этим подключением, требуется активировать соединение. Для этого в меню настроек соединений, нажмите на ссылку «Manage existing connections»:

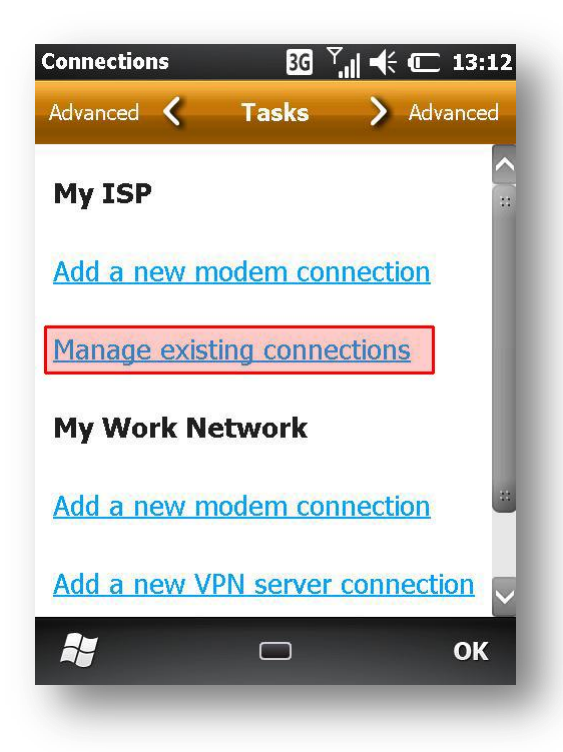

В открывшейся форме отображается список настроенных модемных соединений. Используя стилус, нажмите и удерживайте его на нужном соединении до появления меню выбора действий:

| My ISP                                     | 36 ▫,   ◀ (       |
|--------------------------------------------|-------------------|
| General 🕻 Mode                             | em 💙 General      |
| Tap and hold on an existi<br>more options. | ng connection for |
| Name                                       | Number            |
| My Connection                              | internet.mts.ru   |
|                                            |                   |
|                                            |                   |
|                                            |                   |
|                                            |                   |
| Edit                                       | New <b>OK</b>     |
|                                            |                   |

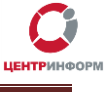

В меню действий выберите «Connect»:

| My ISP                                    | 🖸 🏹 📌 🗲 13:12          |
|-------------------------------------------|------------------------|
| General 🕻 Mod                             | <b>em &gt;</b> General |
| Tap and hold on an exist<br>more options. | ing connection for     |
| Name                                      | Number                 |
| My Connection                             | internet.mts.ru        |
| Edit                                      | New <b>OK</b>          |
|                                           |                        |

В случае успешного модемного соединения, на экране появится меню настроек соединений:

| Connections  | 3G 🖁       |               | 13:13       |
|--------------|------------|---------------|-------------|
| Advanced 🔇   | Tasks      | > Adva        | anced       |
| My ISP       |            |               | <b>^</b> :: |
| Add a new m  | nodem con  | nection       |             |
| Manage exist | ting conne | <u>ctions</u> |             |
| My Work N    | etwork     |               |             |
| Add a new m  | nodem con  | nection       |             |
| Add a new V  | PN server  | connectio     | on 🗸        |
| 2            |            |               | ок          |
|              |            |               |             |

Модемное соединение настроено. ТСД готов к работе с использованием сети Интернет через GPRS модем. Для возврата на начальный экран ТСД, нажмите кнопку «**OK**» во всех открытых окнах меню настроек.

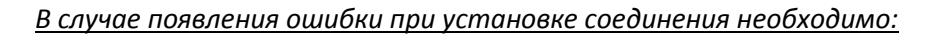

- 1. Уточнить у оператора связи наличия подключенной услуги использования GPRS Интернет.
- 2. Проверить введенные данные при настройке соединения.

### 6. Настройка сети Интернет через Wi-Fi

Для настройки сети Internet через точку доступа Wi-Fi необходимо включить адаптер Wi-Fi и настроить параметры подключения.

Для включения адаптера, нажмите стилусом в любом месте верхней панели устройства:

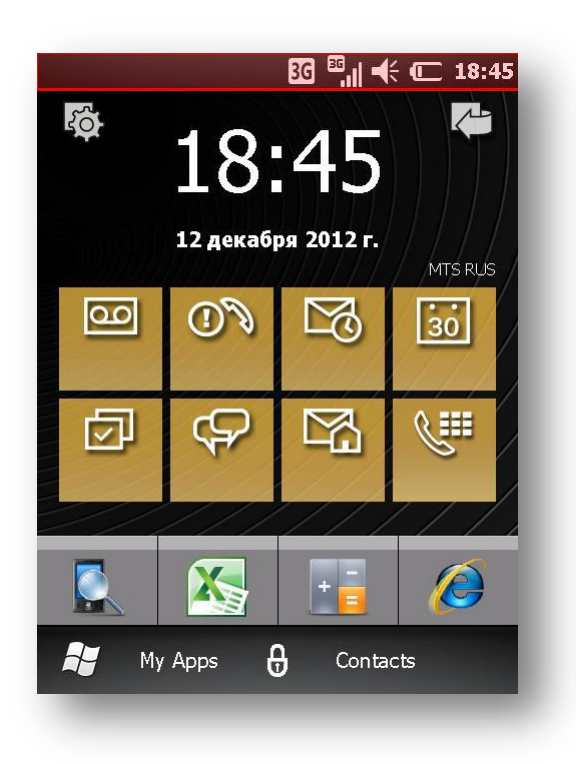

ЦЕНТРИНФ

В появившемся окне нажмите на вкладку «Fusion»:

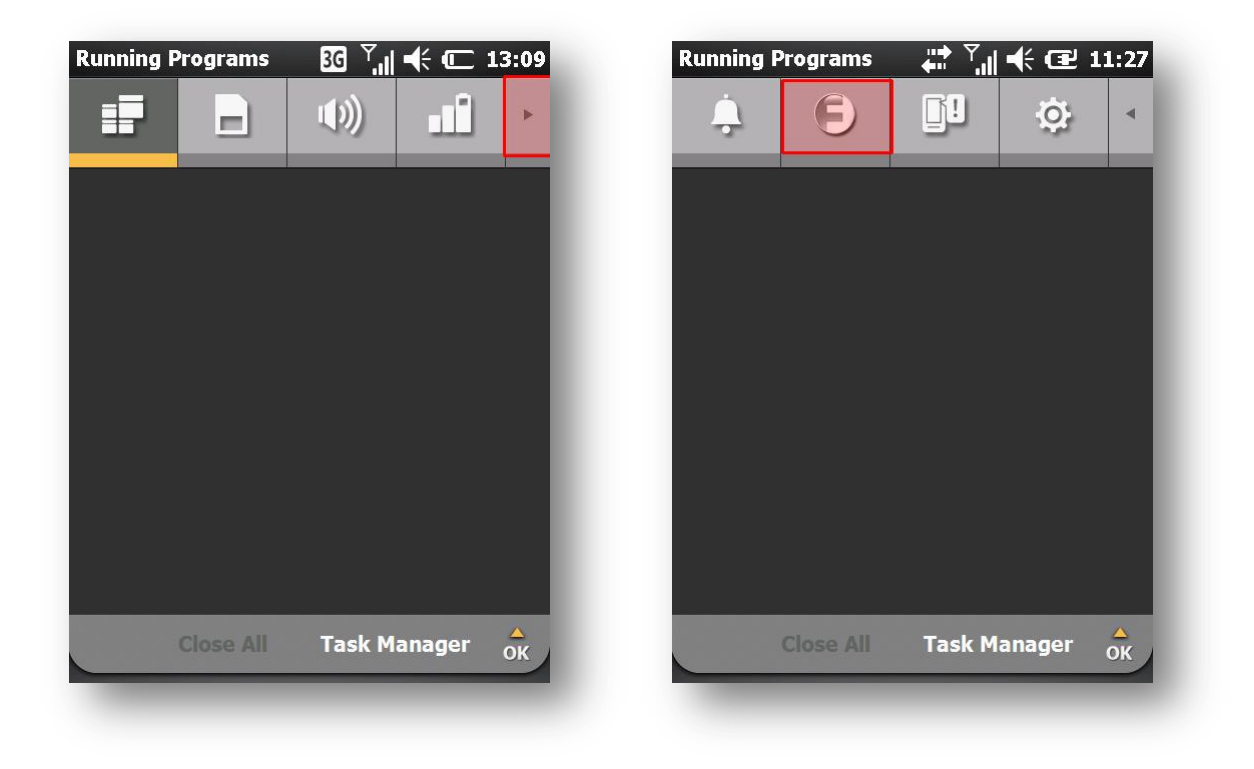

В открывшимся меню выберите «Wireless Manager»:

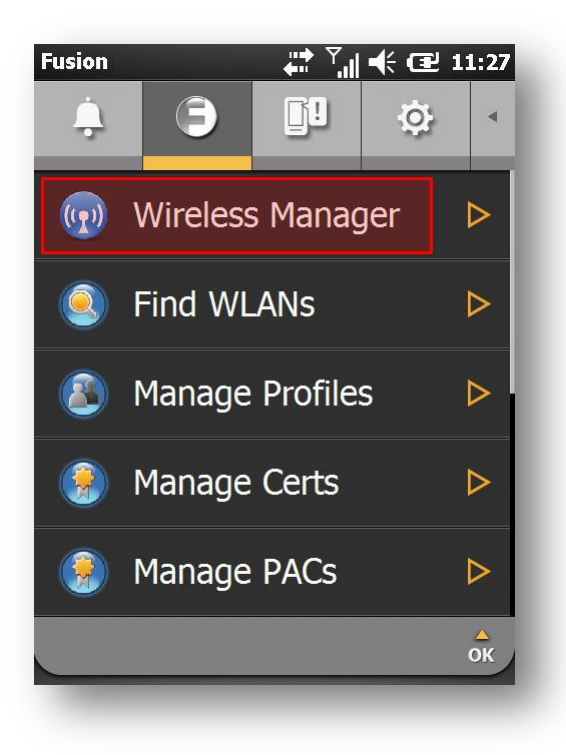

В меню беспроводных устройств активируйте модуль Wi-Fi, нажав на него стилусом. После активации устройства, изменится его состояние. Закройте окно, нажав на «**Крестик**»:

| 'ireless Manager 🛛 🕌 🏹 🖷 | <b>€ Œ 11:26</b> | Wireless Manager 🛛 🖕 | * ? ֶןן 🕂 🖅 11:26 |
|--------------------------|------------------|----------------------|-------------------|
| All                      | Ċ                | All                  | ଦ                 |
| Wi-Fi                    | <b>₽</b> ×       | Wi-Fi                | 2<br>Unavailable  |
| Bluetooth                | ®.               | Bluetooth            | Off               |
| Phone                    | <b>L</b>         | Phone                | د.<br>On          |
|                          |                  |                      |                   |
| e Mer                    | nu 🗙             | ₽ □                  | Menu 🗙            |

Адаптер Wi-Fi активирован.

Далее необходимо произвести настройку параметров подключения. Для этого в закладке «**Fu**sion» выберите меню «**Find WLANs**»:

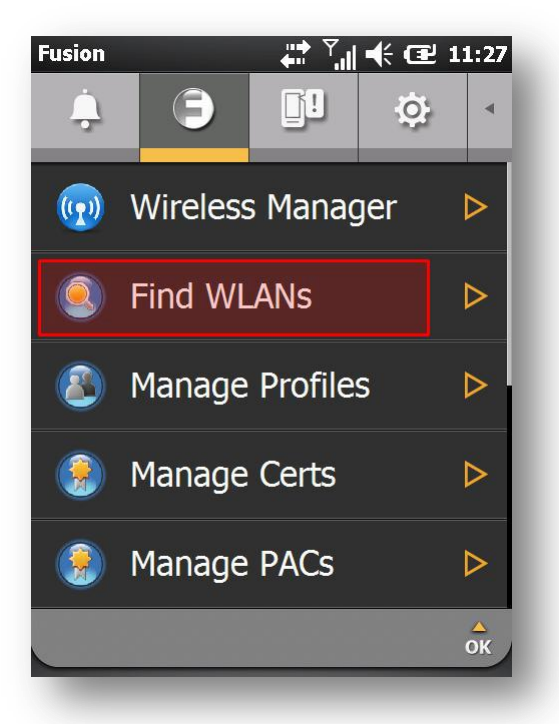

На этом этапе устройство производит поиск беспроводных сетей. Процесс поиска может занять небольшое время. Найденные сети отобразятся на экране. Необходимо выбрать нужную сеть,

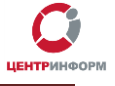

нажать и удерживать стилус на названии сети до появления меню действий и выбрать «**Create profile**»:

| ind WLANs |           | יון וּוּ ספּ 11: | 29          | Find WLANs     |           | /"  ◀ œ   |
|-----------|-----------|------------------|-------------|----------------|-----------|-----------|
| WLAN Netw | Network T | Channel          | S           | WLAN Netw      | Network T | Channel   |
| alko      | 802.11(g) | 6 (2437 M        | -8          | <b>?E</b> alko | 802.11(g) | 6 (2437 M |
| Cto-air   | 802.11(g) | 11 (2462 M       | -           | Conne          | ct to:    | 11 (2462  |
| dlink     | 802.11(g) | 3 (2422 M        | -           |                |           | 3 (2422 M |
| kadr      | 802.11(g) | 2 (2417 M        | -           |                | CI        | 2 (2417 M |
| The Best  | 802.11(g) | 1 (2412 M        | -           | <u>Create</u>  | profile   | 1 (2412 M |
|           |           |                  |             |                |           |           |
|           |           |                  |             | <u>R</u> efres | h         |           |
|           |           |                  |             |                |           |           |
|           |           |                  |             |                |           |           |
|           |           |                  |             |                |           |           |
|           |           |                  |             |                |           |           |
|           |           |                  |             |                |           |           |
|           |           |                  | _           |                |           |           |
| < [ ::    |           |                  | <b>&gt;</b> |                |           |           |
|           |           | OK               | 3           |                |           |           |
|           |           |                  |             |                |           |           |

Используя клавиши управления меню настройки соединения, необходимо ввести параметры подключения:

| Find WLANs         |                     | _   <b>-{</b> { (⊒ 1 | 1:30  |
|--------------------|---------------------|----------------------|-------|
| WLAN Netw          | Network T           | Channel              | S     |
| <b>P</b> alko      | 802.11(a)           | 6 (2437 M            | 8     |
| Wireless LAN       | Profile Entr        | Y                    | ×     |
|                    |                     |                      |       |
| Profile Name:      | alko                |                      |       |
|                    |                     |                      | _     |
| ESSID:             | alko                |                      |       |
|                    |                     |                      |       |
|                    |                     |                      | _     |
|                    |                     |                      |       |
| 1 of 7 <u>C</u> ar | ncel < <u>B</u> ack | <u>N</u> e           | ext > |
| ::                 |                     | ::                   |       |
|                    |                     |                      |       |
|                    |                     |                      |       |
|                    |                     |                      |       |

#### Параметры настроек необходимо уточнить у администратора сети.

После настройки сетевых параметров точки доступа Wi-Fi, TCД будет автоматически подключаться к ней всегда, когда сеть будет доступна для устройства. новочный файл.

## 7. Установка программного обеспечения «Мобильная проверка марок» Для установки Программного обеспечения необходимо скачать дистрибутив и запустить уста-

Откройте Internet Explorer Mobile, нажав на значок на рабочем столе устройства:

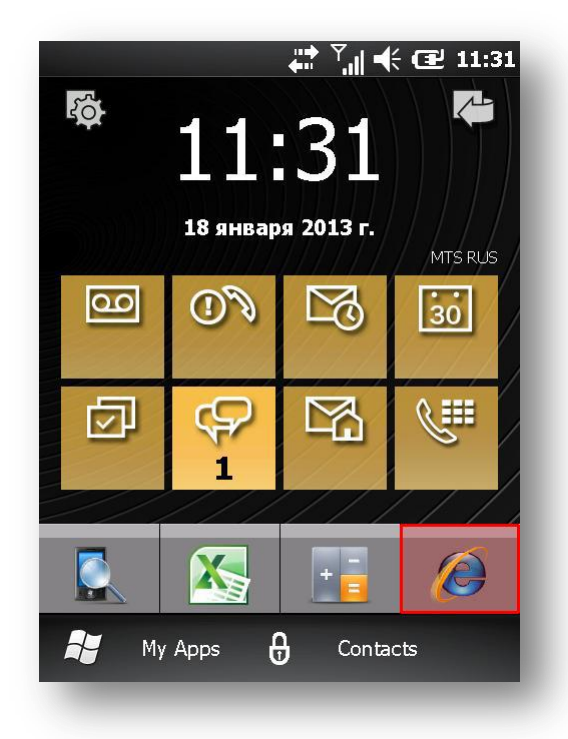

Далее необходимо в адресную строку ввести путь для скачивания дистрибутива: <u>http://r77.center-inform.ru/tsd/client.cab</u> и нажать на кнопку отправки запроса:

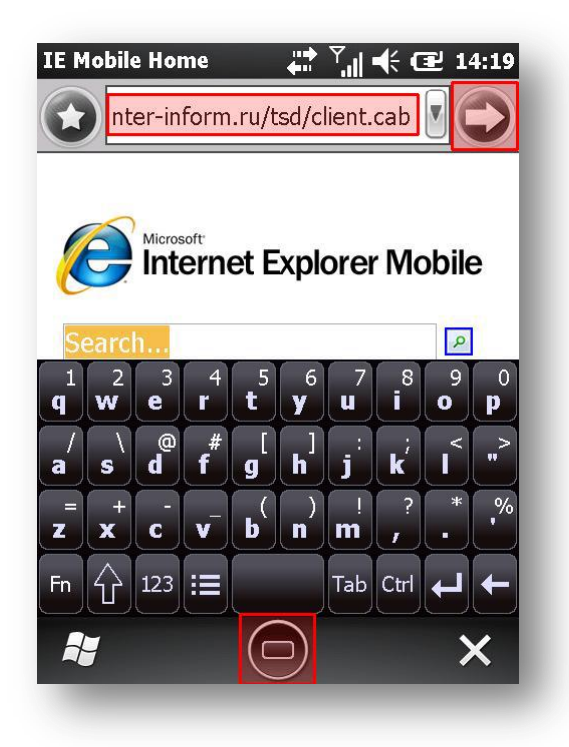

 Адресная строка, кнопка отправки запроса.

 Кнопка «Скрыть/показать клавиатуру»

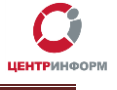

 Если ссылка введена верно, на экране устройства отобразится запрос на действия с фалом. Необходимо установить флаг параметра запуска файла после загрузки и нажать «Yes»:

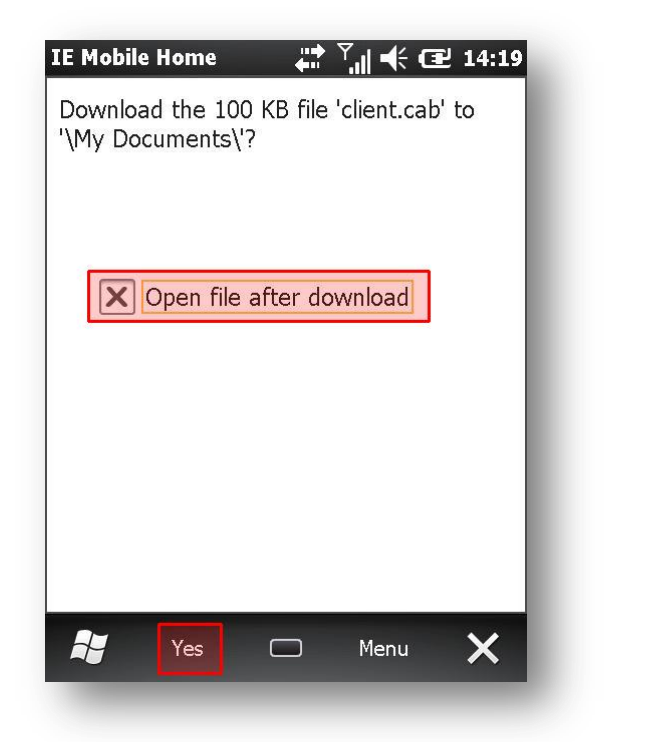

 Параметр запуска файла после загрузки.

Кнопка «Yes».

Далее происходит загрузка и запуск файла дистрибутива. Время загрузки зависит от качества сети Интернет. После запуска установочного файла на экране отобразится меню выбора места размещения файлов программы. Необходимо выбрать место «**Device**» и нажать на кнопку «**Install**»:

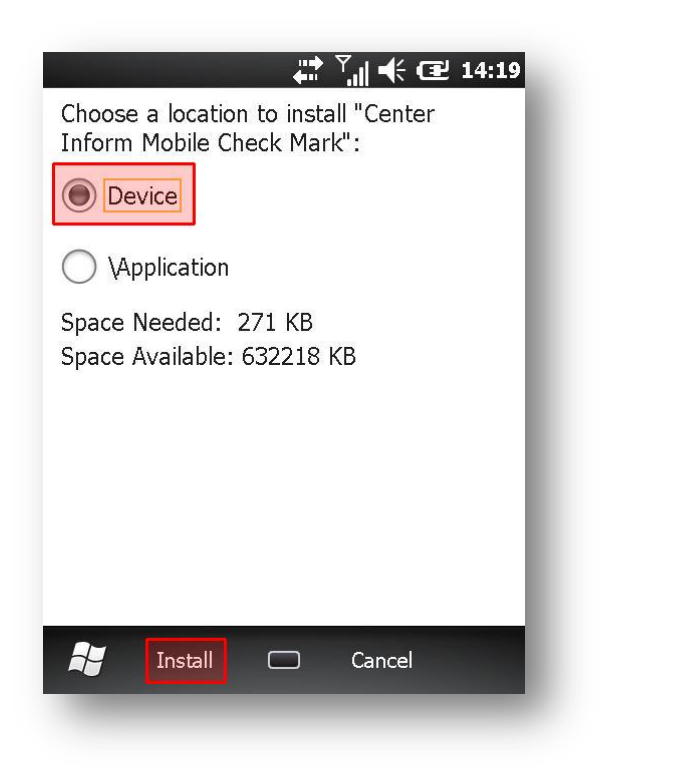

 Место размещения файлов – «Устройство».

Кнопка «Install».

После установки программы на экране отобразится информация об успешном выполнении. Закройте окно нажатием кнопки «**OK**»:

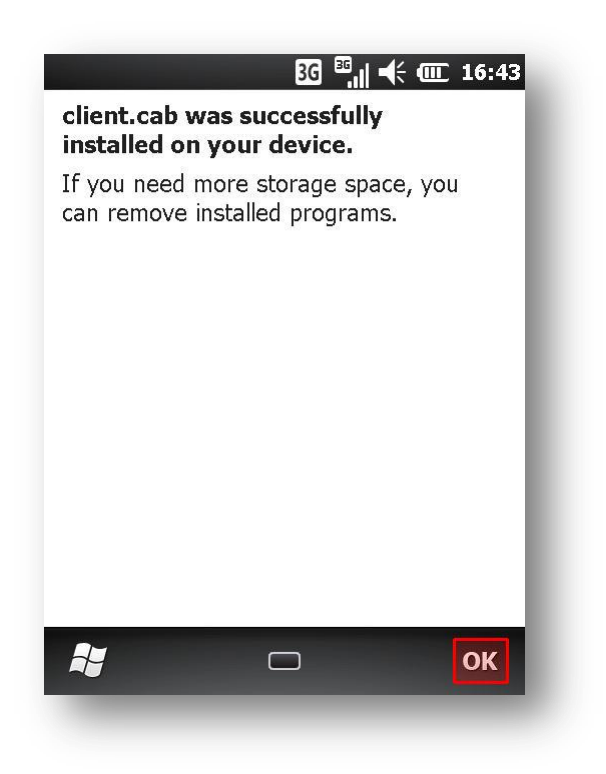

Программное обеспечение «**Мобильная проверка марок**» установлено. Процедура работы описана в руководстве пользователя по работе с программой.

ТСД настроен и готов к работе.